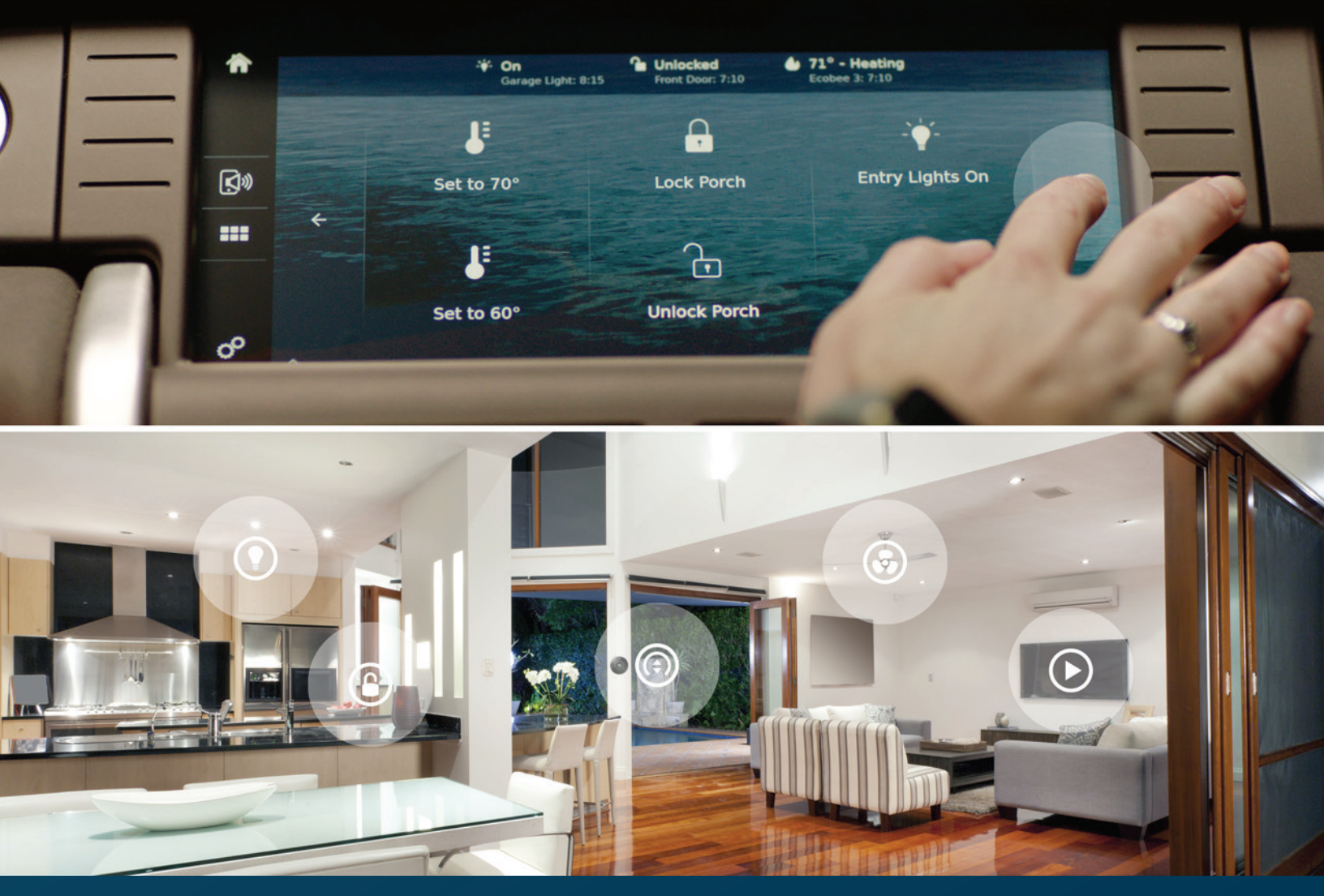

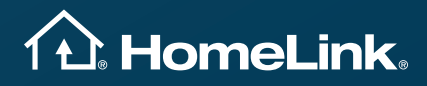

# HomeLink Connect App v1.0 Quick Start Guide

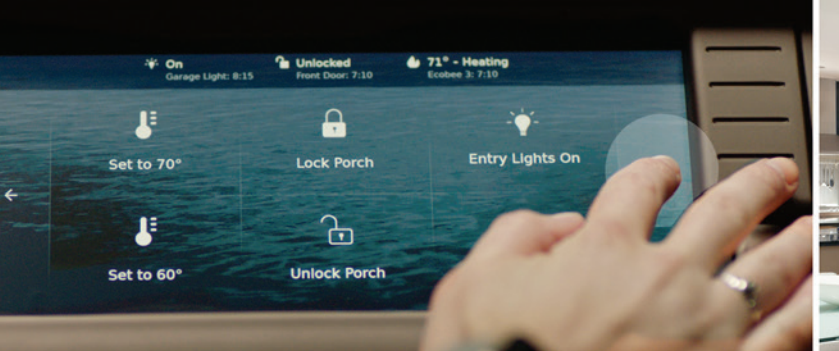

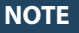

HomeLink Connect is not compatible with existing RF-only HomeLink buttons. Consult your owner's manual or the HomeLink web site to see if your vehicle is HomeLink Connect compatible or to learn more about its operation.

# Overview

## HOMELINK

HomeLink is the most widely used and trusted car-to-home automation system. It consists of vehicle-integrated programmable buttons that use RF and/or cloud-based wireless control to operate a myriad of home automation devices, including garage doors, thermostats, home lighting and more.

## HOMELINK CONNECT

Wireless control is made possible through HomeLink Connect, a home automation aggregator app that can be configured and paired with HomeLink Connect compatible vehicles, allowing users to activate home automation devices or entire scenes without needing to fumble with their phone.

Depending on your vehicle, HomeLink Connect can be operated by buttons created in the app that populate the vehicle's touch screen, and/or mirror-integrated buttons that operate via Bluetooth Low Energy.

## HOMELINK CONNECT MOBILE APP

Use the app to configure all your home automation devices, then connect it to your vehicle.

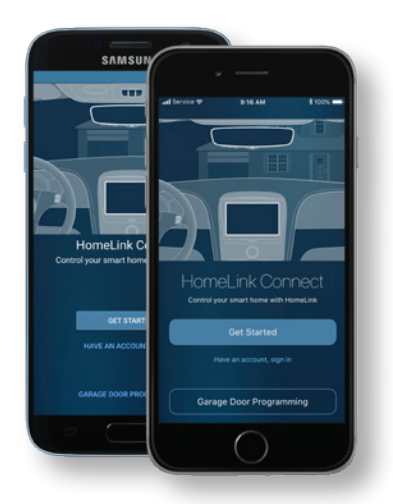

Available for iOS and Android devices.

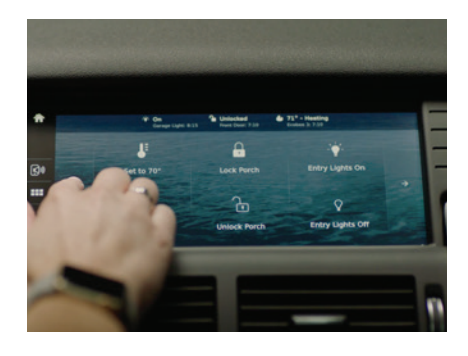

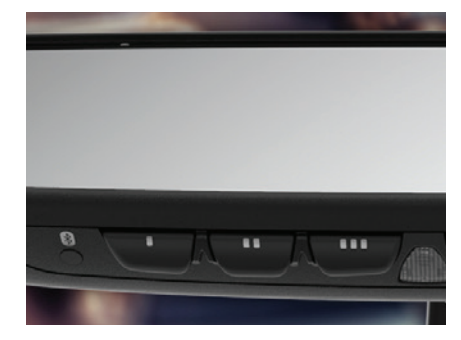

## **ON-SCREEN BUTTONS**

On some vehicles, buttons configured in the app appear on the center console touch screen.

## **IN-MIRROR BUTTONS**

On other vehicles, buttons configured in the app are operated by mirror-integrated buttons with Bluetooth Low Energy.

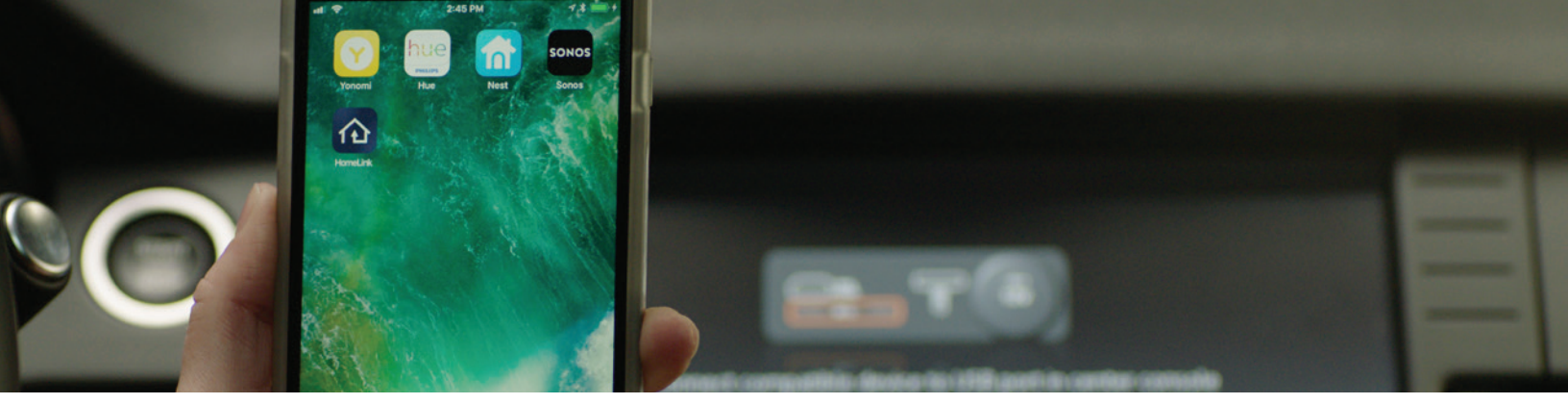

# Getting Started with HomeLink Connect

# DOWNLOAD THE APP

Download the HomeLink Connect app from the Apple App Store or Google Play.

# **CREATE A HOMELINK ACCOUNT**

Follow the app prompts to create your own unique HomeLink account. You'll be asked to accept the Terms & Conditions of Gentex Corporation, which owns HomeLink, and Yonomi, our home automation aggregator partner. If you already have an account, simply sign in.

HomeLink and Yonomi are working with the leaders in home automation to bring you simple, convenient and comprehensive control of all your various home automation devices. With an ever-growing list of compatible partners, HomeLink is one of the only in-vehicle features that will grow increasingly useful the longer you own it.

#### **Compatible Devices**

For the most recent list of compatible home automation devices/partners, visit: connect.homelink.com/compatible-products

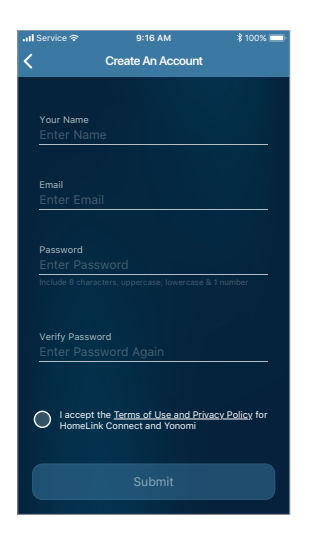

HomeLink Account Creation Create your HomeLink account.

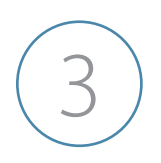

#### LINK YOUR EXISITING ACCOUNTS

Once you've created your HomeLink account, the app will populate automatically with a list of connected home brands available through HomeLink. Find the products you own and connect their accounts to HomeLink by entering their login information. Repeat for all your accounts. Successfully connected accounts are confirmed by the yellow "Account Linked" label.

| រា] Service 🗢 | 9:16 AM                          | \$ 100% 💼 | না Service ক | 9:16 AM             | \$ 100% 💻   | រាl Service 🗢 | 9:16 AM          | \$ 100% 🚍 | all Service Φ | 9:16 AM       | \$ 100% 💻       |
|---------------|----------------------------------|-----------|--------------|---------------------|-------------|---------------|------------------|-----------|---------------|---------------|-----------------|
| <             | Link Smart Home                  | Skip      | Cancel       | auth.accountname.co | m 🖒         | <             | My Smart Home    |           | Edit          |               | +               |
| ()            | August<br>Link Account           |           | PHILIPS      | s hue               |             | R             | Ecobee           | >         | Buttons       |               |                 |
| R             | Ecobee<br>Link Account           |           |              |                     | English ¥   | 72 🗄          | Honeywell TCC    | >         |               |               |                 |
| 1             | MiHome<br>Link Account           |           | Sign in      |                     |             |               |                  |           |               | * 4           |                 |
|               | Honeywell Lyric<br>Link Account  |           | Email*       |                     |             |               | LINK NEW ACCOUNT |           |               | a 🦰 🕯         |                 |
| 72 🖥          | Honeywell TCC<br>Link Account    |           | Email        |                     |             |               |                  |           | Crea          | ate your      | first           |
| Ģ             | LiFX<br>Link Account             |           | Password     |                     |             |               |                  |           | Hom           | eLink bu      | itton<br>to add |
|               | Logitech Harmony<br>Link Account |           | Create       | an account          | ot password |               |                  |           | у             | our new butto | n.              |
| 0             | Amazon Alexa<br>Link Account     |           | protected by | песартсна 💦         |             |               |                  |           |               |               |                 |
| Ċ             | Insteon<br>Link Account          |           | Prezy Serve  | or                  |             |               |                  |           |               |               |                 |
|               | Schlage<br>Link Account          |           | <            | > 🖞                 | $\oslash$   |               |                  |           | in Mirror     | OnScreen      | ()<br>Settings  |
|               |                                  |           |              |                     |             |               |                  |           |               |               |                 |

## Smart Home

**Products List** Find the smart home products you own. Account Login Log in to your existing accounts.

Confirmation of Linked Accounts Successfully linked accounts are noted in yellow. **Done!** You're now ready to configure the app and your in-vehicle controls.

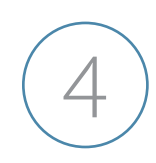

## CONFIGURE THE APP AND IN-VEHICLE CONTROLS

Depending on your vehicle, HomeLink Connect can be activated by digital buttons created in the app that populate on the vehicle's touch screen display once the phone is connected, or physical mirror-integrated buttons via a Bluetooth Low Energy connection with the phone.

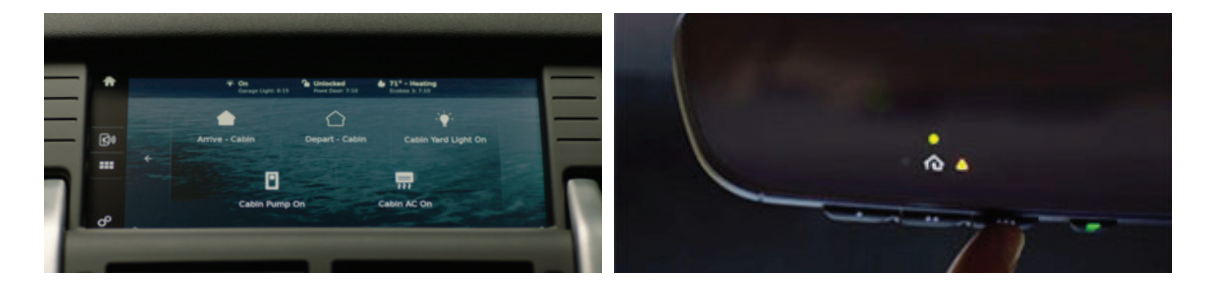

## Configuring On-Screen Buttons

#### InControl™

HomeLink Connect compatible on-screen systems include Jaguar Land Rover's InControl smart connectivity and infotainment system. HomeLink Connect is part of the automaker's InControl Apps suite, which enables drivers to remotely connect with their cars.

For more information on InControl, visit: www.landroverusa.com/ownership/incontrol/detail.html www.jaguarusa.com/owners/incontrol/connectivity/incontrol-apps.html

## NOTE

Owners of InControl systems must download the InControl app to their phones prior to using HomeLink Connect or any other compatible app.

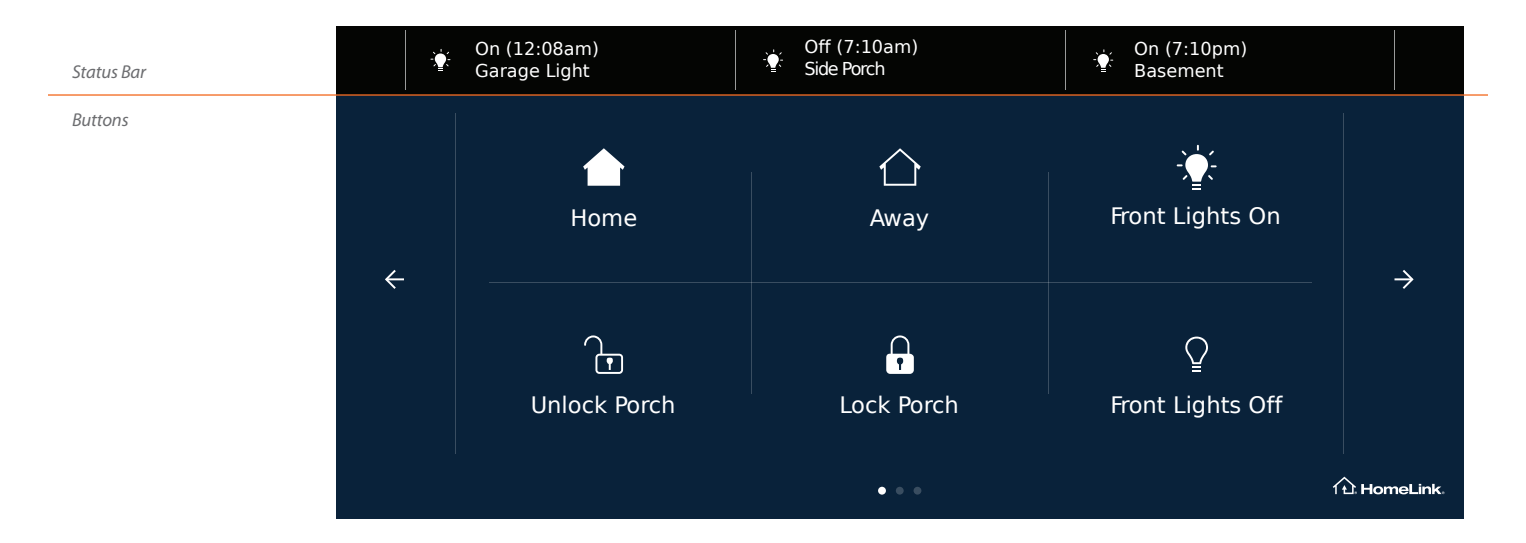

The InControl display has two separate configurable areas: Status and Buttons. Use the tabs in the app to select Status Bar or Buttons.

#### InControl Status Setup

To add a device status to your display, select Status Bar, tap +, and select the device you'd like displayed. Its status will be updated as defined by its manufacturer. You can modify or delete status displays from the app at any time.

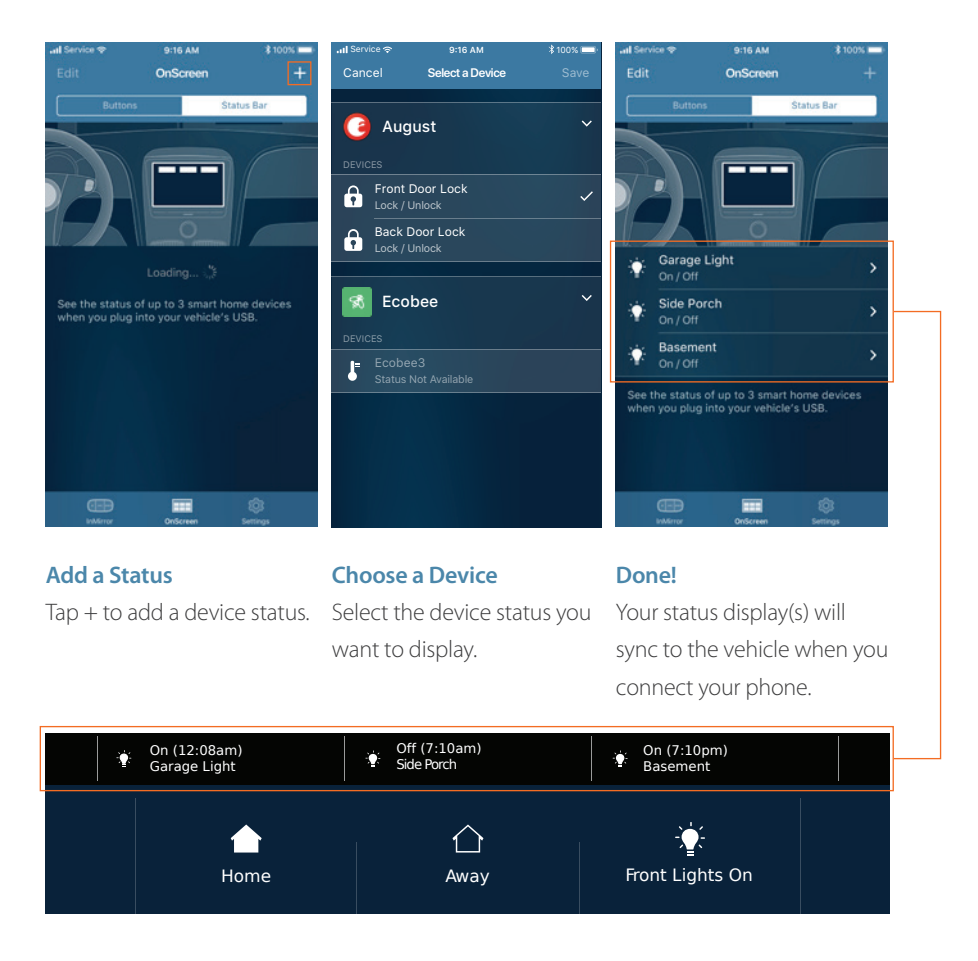

## InControl Button Setup

To add a button to your display, select Button, tap +, name and choose a button icon, and select the device's functionality. You can modify or delete a button from the app at any time.

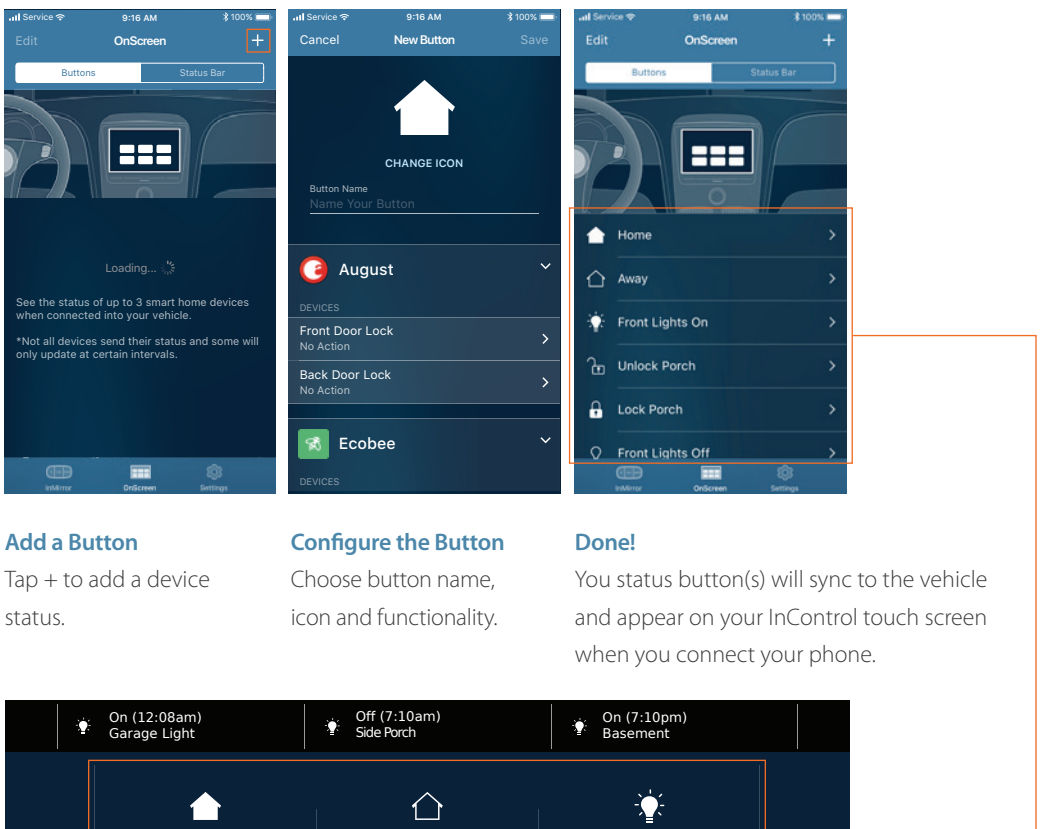

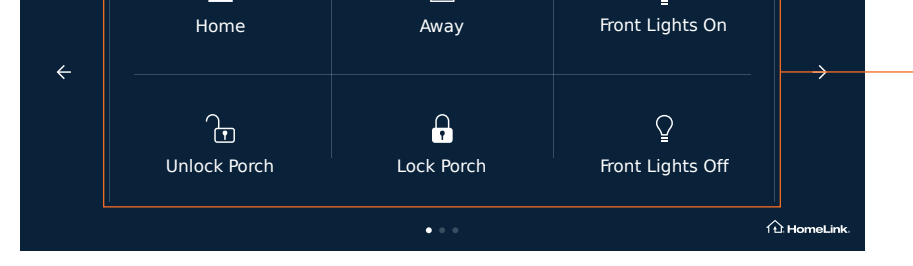

# Configuring Physical In-Mirror Buttons

Some HomeLink Connect compatible vehicles use physical vehicle-integrated buttons to execute home automation commands. The most common application is three buttons located in the rearview mirror.

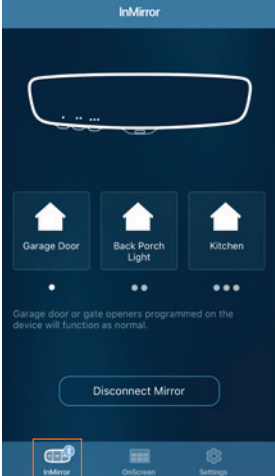

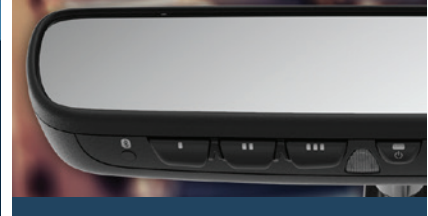

## NOTE

HomeLink Connect is not compatible with existing RF-only HomeLink buttons. Consult your owner's manual or the HomeLink website to see if your vehicle is HomeLink Connect compatible or to learn more about its operation.

## Button Setup

To program one of the physical buttons through the app, select + for the button you want to configure, name and choose a button icon, and select the device's functionality. You can modify or delete a button from the app at any time.

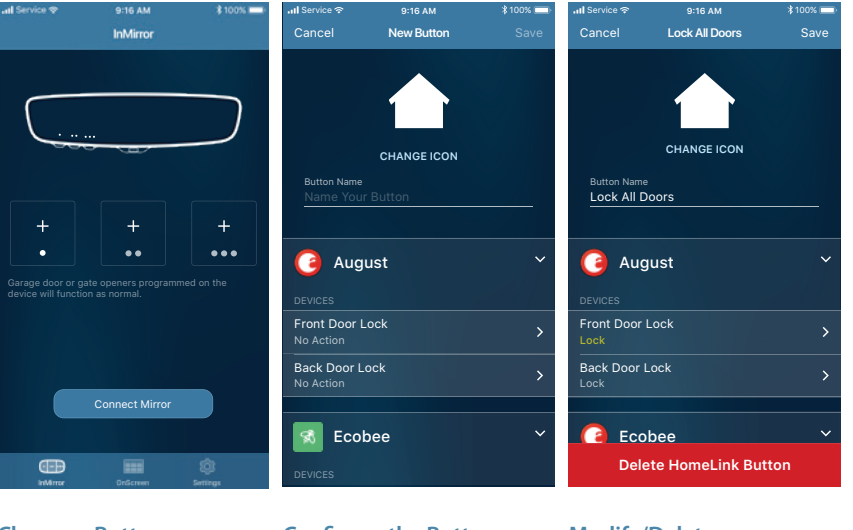

**Choose a Button** Select the button you want to program. **Configure the Button** Choose button name, icon and functionality. **Modify/Delete** You can modify or delete a button at any time via the app.

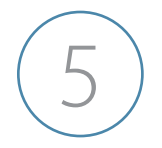

## CONNECT OR PAIR YOUR PHONE TO THE VEHICLE

Depending on your vehicle, HomeLink Connect can be activated by digital buttons created in the app that populate on the vehicle's touch screen display once the phone is connected, or physical mirror-integrated buttons via a Bluetooth Low Energy connection with the phone.

#### On-Screen/InControl Buttons

Once the HomeLink Connect app has been configured, for on-screen/InControl buttons, simply connect your phone to the vehicle's USB port and the buttons and status indicators will populate on your display.

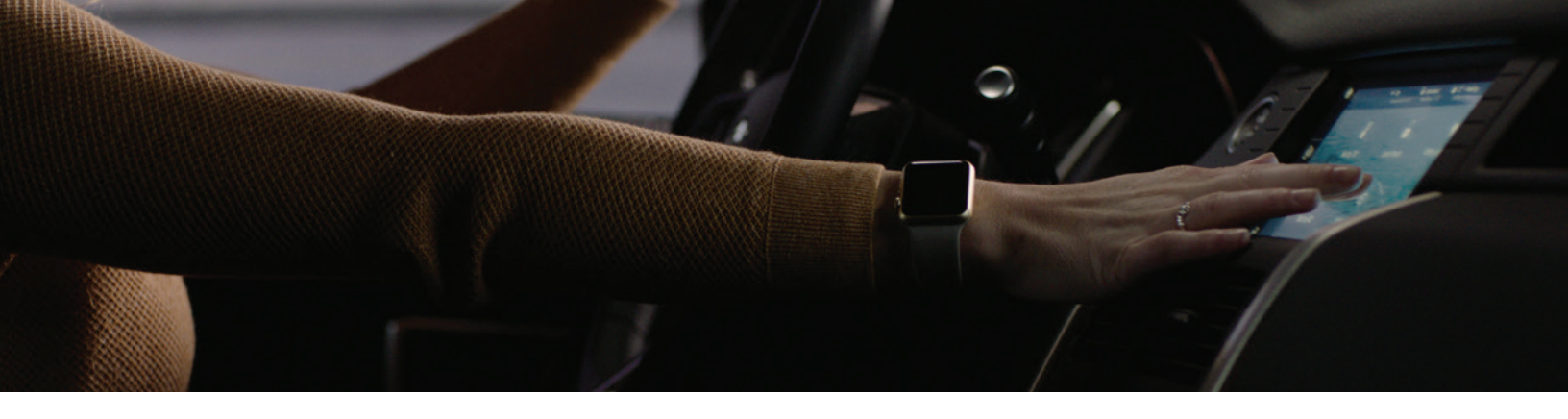

# FAQs | HomeLink and the HomeLink Connect App

#### WHAT IS HOMELINK?

HomeLink is the most widely used and trusted car-to-home automation system. It consists of vehicle-integrated programmable buttons that use RF and/or cloud-based wireless control to operate a myriad of home automation devices, including garage doors, thermostats, home lighting and more.

#### WHAT IS HOMELINK CONNECT?

HomeLink Connect is a home automation aggregator app that offer drivers access to an increasing array of cloud-based, home automation services. It's available for both Apple and Android devices.

#### HOW DOES HOMELINK CONNECT WORK?

Drivers of HomeLink Connect-compatible vehicles can download and configure the app to control a myriad of individual home automation devices, or set up entire home automation "scenes." For instance, when heading home, one HomeLink button press could adjust your thermostat, turn on your lights, disarm the security system, unlock the door, and begin playing your favorite music.

The app pairs with the vehicle, allowing users to activate vehicle-integrated HomeLink buttons without needing to fumble with their phone. Depending on how the OEM wants to integrate the feature, HomeLink Connect can be activated by in-mirror buttons via a low-energy Bluetooth connection with the phone, or on-screen buttons created in the app that populate on the vehicle's center stack display once the phone is connected.

#### WHAT DEVICES CAN HOMELINK CONNECT CONTROL?

HomeLink Connect can operate a wide variety of home automation devices, including thermostats, lights, music devices, switches, home security components, door locks, and other gadgets. The compatibility list continues to grow. A constantly updated list of compatible products can be found at connect.homelink.com/compatible-products.

## CAN HOMELINK CONNECT WORK WITH MY CURRENT HOMELINK BUTTONS?

The HomeLink Connect app only works with new HomeLink Connect-compatible vehicles. It will not work with HomeLink systems currently in use.

#### WHERE CAN I GET MORE INFORMATION?

Visit: connect.homelink.com

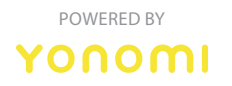

HOMELINK IS A REGISTERED TRADEMARK OF GENTEX CORPORATION. BLUETOOTH LOW ENERGY IS A REGISTERED TRADEMARK OF BLUETOOTH SIG, INC. INCONTROL IS A TRADEMARK OF JAGUAR LAND ROVER.